# 【MISCshow misc30-misc5总结】

# 原创

 Htt9999
 □ 日子 2022-03-25 09:34:27 修改
 ● 4640 ℃ 收藏

 分类专栏:
 CTF show 文章标签:
 网络安全

 于 2022-03-23 22:20:37 首次发布
 版权声明:
 本文为博主原创文章,遵循 CC 4.0 BY-SA 版权协议,转载请附上原文出处链接和本声明。

 本文链接:
 https://blog.csdn.net/Htt9999/article/details/123686692
 版权

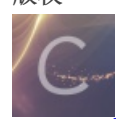

CTFshow 专栏收录该内容

2篇文章 0 订阅 订阅专栏

# MISCshow总结

本文章均来自于CTFshowhttps://ctf.show/challenges#misc2-21

### 1· 红包第一弹

#### 打开发现全是压缩包

| 📴 flag.z | zip (评估版  | 本)           |        |             |         |          |           |            |        |      |              |        |  | _   |        | ×     |
|----------|-----------|--------------|--------|-------------|---------|----------|-----------|------------|--------|------|--------------|--------|--|-----|--------|-------|
| 文件(F)    | 命令(C)     | <u> </u>     | 收藏夹(O) | 选项(N)       | 帮助(H    | )        |           |            |        |      |              |        |  |     |        |       |
| 添加       | 解示到       | <b>》</b> 试   | 香看     |             | ●       |          | (i)<br>信息 | 日描病毒       | 日      |      |              |        |  |     |        |       |
| ↑ 🚦      | flag.zip\ | flag - ZIP E | 玉缩文件,  | 解包大小为       | 1,648,3 | 41 字节    |           | 1          |        |      |              |        |  |     |        |       |
| 名称       | ^         |              | 大小 F   | 玉缩后大小       | 举刑      |          | 修改        | र्मान      | CRC32  |      |              |        |  |     |        |       |
|          |           |              |        | TNH/H > C 3 | 文件夹     |          | 12100     |            | CITCOL |      |              |        |  |     |        |       |
|          |           | 19           | .136   | 19.136      | WinRAI  | R ZIP 压缩 | 2020      | )/2/11 15: | 693FD5 | B5   |              |        |  |     |        |       |
| 2.zip    |           | 18           | ,909   | 18,909      | WinRA   | R ZIP 压缩 | 2020      | /2/11 15:  | 531E4F | 83   |              |        |  |     |        |       |
| 3.zip    |           | 18           | ,932   | 18,932      | WinRA   | R ZIP 压缩 | . 2020    | /2/11 15:  | E1E9FA | 6A   |              |        |  |     |        |       |
| 4.zip    |           | 19           | ,082   | 19,082      | WinRA   | R ZIP 压缩 | 2020      | /2/11 15:  | 3057D7 | 89   |              |        |  |     |        |       |
| 5.zip    |           | 19           | ,093   | 19,093      | WinRA   | R ZIP 压缩 | 2020      | /2/11 15:  | 0AC7F9 |      |              |        |  |     |        |       |
| 📴 6.zip  |           | 19           | ,131   | 19,131      | WinRA   | R ZIP 压缩 | . 2020    | /2/11 15:  | 2BFED9 | 0F   |              |        |  |     |        |       |
| 🚰 7.zip  |           | 19           | ,126   | 19,126      | WinRA   | R ZIP 压缩 | 2020      | /2/11 15:  | 6446B8 | 5A   |              |        |  |     |        |       |
| 🧧 8.zip  |           | 19           | ,165   | 19,165      | WinRA   | R ZIP 压缩 | . 2020    | )/2/11 15: | AD3267 | ·    |              |        |  |     |        |       |
| 🤷 9.zip  |           | 19           | ,267   | 19,267      | WinRA   | R ZIP 压缩 | . 2020    | )/2/11 15: | 8B9D06 |      |              |        |  |     |        |       |
| 🌆 10.zip | )         | 19           | ,491   | 19,491      | WinRA   | R ZIP 压缩 | . 2020    | )/2/11 15: | E3C18D | 4B   |              |        |  |     |        |       |
| 🌆 11.zip | )         | 19           | ,506   | 19,506      | WinRA   | R ZIP 压缩 | . 2020    | )/2/11 15: | 67064B | 97   |              |        |  |     |        |       |
| 🌆 12.zip | )         | 19           | ,492   | 19,492      | WinRA   | R ZIP 压缩 | . 2020    | )/2/11 15: | A5DC9  | 5    |              |        |  |     |        |       |
| 🏰 13.zip | )         | 18           | ,873   | 18,873      | WinRA   | R ZIP 压缩 | . 2020    | )/2/11 15: | 5798A8 | B7   |              |        |  |     |        |       |
| 🏰 14.zip | )         | 17           | ,479   | 17,479      | WinRA   | R ZIP 压缩 | 2020      | /2/11 15:  | 0611F9 | E3   |              |        |  |     |        |       |
| 🌆 15.zip | )         | 18           | ,739   | 18,739      | WinRA   | R ZIP 压缩 | . 2020    | )/2/11 15: | DC1745 | FF   |              |        |  |     |        |       |
| 🌆 16.zip | )         | 19           | ,302   | 19,302      | WinRA   | R ZIP 压缩 | . 2020    | )/2/11 15: | 9F70AF | FD   |              |        |  |     |        |       |
| 🌆 17.zip | )         | 19           | ,634   | 19,634      | WinRA   | R ZIP 压缩 | . 2020    | )/2/11 15: | A2C256 | 7E   |              |        |  |     |        |       |
| 🌆 18.zip | )         | 19           | ,075   | 19,075      | WinRA   | R ZIP 压缩 | . 2020    | )/2/11 15: | 6D0855 |      |              |        |  |     |        |       |
| 19.zip   | )         | 18           | ,243   | 18,243      | WinRA   | R ZIP 压缩 | . 2020    | )/2/11 15: | FA1B76 | D4   |              |        |  |     |        |       |
|          |           |              |        |             |         |          |           |            |        | 总计 8 | 6 文件, 1,648, | 341 字节 |  | CSE | N @Hti | t9999 |

| 1.zip                | (评估版本)    |                |              |                     |                 |    |                 |       |       |   |      |      |      | - | _ | ×      |
|----------------------|-----------|----------------|--------------|---------------------|-----------------|----|-----------------|-------|-------|---|------|------|------|---|---|--------|
| 文件(F)                | 命令(C)     | 工具(S)          | 收藏夹(C        | D) 选项(N)            | 帮助(H)           |    |                 |       |       |   |      |      |      |   |   |        |
| <mark>读</mark><br>添加 | 解<br>国    | <b>了</b><br>测试 | 查看           |                     | 重找              | 向导 | 信息         日描病毒 | 日本    | 自解压格式 | ; |      |      |      |   |   |        |
|                      |           |                |              |                     |                 |    |                 |       |       |   |      |      |      |   |   |        |
| 1                    | 1.zip - Z | IP 压缩文         | 件, 解包大       | 小为 19,034           | 字节              |    |                 |       |       |   |      |      |      |   |   | $\sim$ |
| 个 2000               | 1.zip - Z | IP 压缩文         | 件, 解包大<br>大小 | :小为 19,034<br>压缩后大小 | 字节<br>类型        |    | 修改时间            | CRC32 |       |   | <br> | <br> | <br> |   |   | <br>~  |
| 个<br>名称<br>■         | 1.zip - Z | IP 压缩文         | 件, 解包大<br>大小 | :小为 19,034<br>压缩后大小 | 字节<br>类型<br>文件夹 |    | 修改时间            | CRC32 |       |   | <br> | <br> | <br> |   |   | <br>~  |

总计 1 文件, 19,034 字节

打开每个压缩包发现全是一张图片,用010editor打开第一张图片发现二进制的最后有一串base64的编码

 IPEON:
 32
 IF
 D0
 24
 93
 04
 48
 D3
 56
 0A
 57
 F8
 C7
 40
 BE
 F0
 2.05\*\*.HOV.WØÇ@%d

 I9F0h:
 72
 85
 10
 08
 00
 3B
 62
 20
 61
 20
 73
 20
 65
 20
 36
 20
 r.....;b a s e 6

 IA00h:
 34
 20
 3A
 20
 69
 56
 42
 4F
 52
 77
 30
 4B
 47
 67
 6F
 41
 4
 : iVBORw0KGgoA

 IA10h:
 41
 41
 41
 42
 55
 67
 41
 41
 51
 51
 41
 AAANSUhEUgAAAQQA

 IA20h:
 41
 41
 45
 43
 41
 59
 41
 41
 41
 44
 45
 43
 45
 6F
 4B
 AAAEECAYAAADOCEoK

 IA20h:
 41
 41
 45
 51
 56
 52
 34
 58
 75
 33
 64
 AAAY3ELEQVR4Xu3d

 IA40h:
 34

由于图片比较多,直接脚本上手

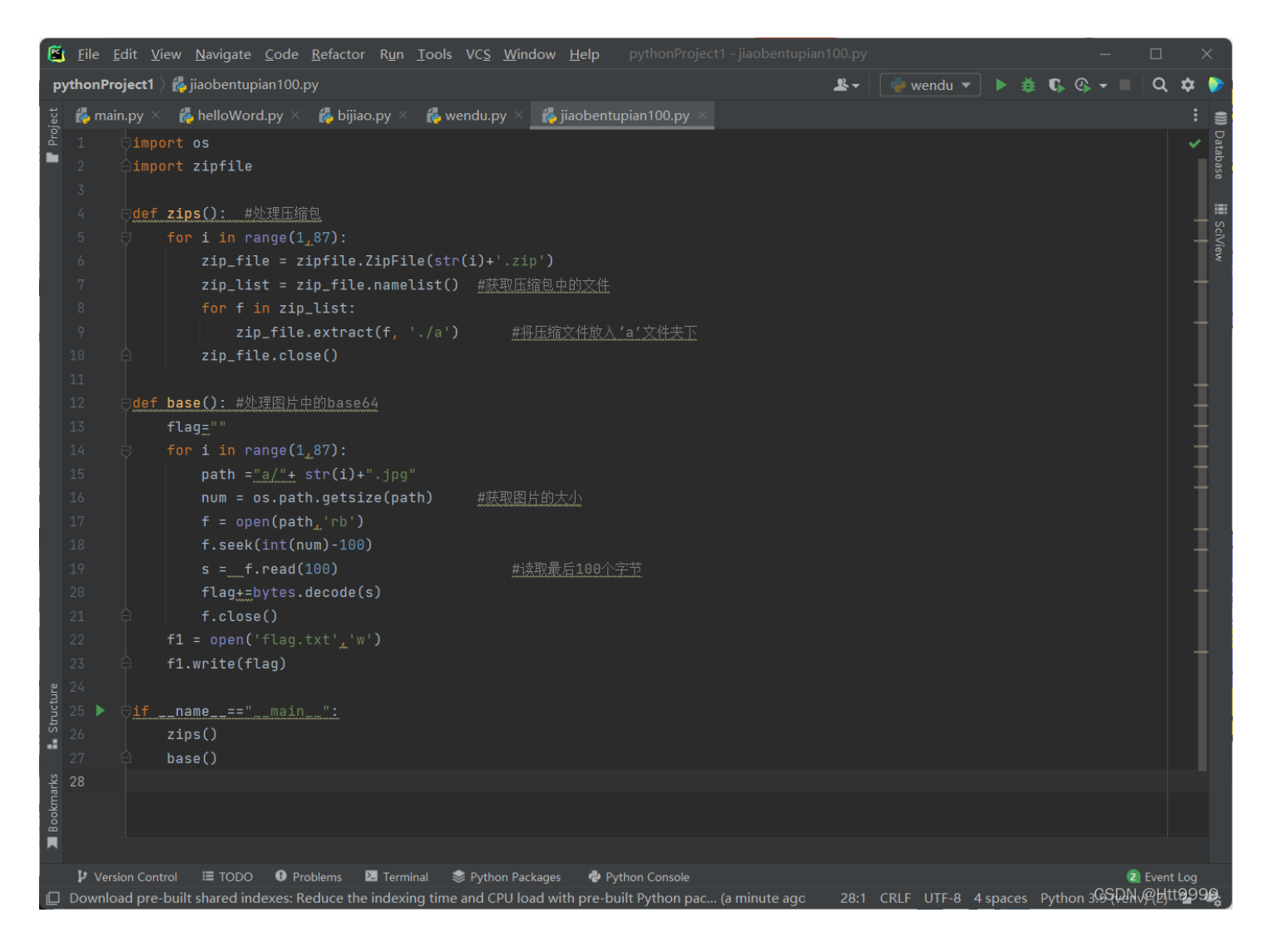

#### ![在这里插入图片描述](https://img-blog.csdnimg.cn/1a51e214aab143d78caef0f14b6ffa1f.png?x-oss-

process=Image/watermark,type\_d3F5LXpibmniaQ,snadow\_50,text\_Q1NETIBASHR001K50Q==,size\_20,color\_FFFFF,t\_70,g\_se,x\_16

直接base64解码得到flag: flag{gif\_is\_so\_easy}

\*\*

## 2·stega10

\*\*

又是一个压缩包打开是一个图片

| 🏰 hear   | t.zip (评估) | 反本)       |            |          |          |       |       |                                         |        |                    | _   |         | ×    |
|----------|------------|-----------|------------|----------|----------|-------|-------|-----------------------------------------|--------|--------------------|-----|---------|------|
| 文件(F)    | 命令(C)      | 工具(S)     | 收藏夹(0      | )) 选项(N) | 帮助(H)    |       |       |                                         |        |                    |     |         |      |
| 添加       | 解反到        |           | 香素         |          | <b>●</b> |       | 信息    | (2)                                     | 日      |                    |     |         |      |
| 10×34    | heart.zi   | o - ZIP 压 | <br>宿文件, 解 | 包大小为 41  |          | 143KB | 1DvGv | 1-11-11-11-11-11-11-11-11-11-11-11-11-1 | /_/+   |                    |     |         | ~    |
| 名称       | ^          |           | 大小         | 压缩后大小    | 类型       |       | 修改的   | 间                                       | CRC32  |                    |     |         |      |
| <b>—</b> |            |           |            |          | 文件夹      |       |       |                                         |        |                    |     |         |      |
| 🔳 heart. | .jpg       | 4         | 1,653      | 41,513   | JPG 文件   |       | 2020/ | 2/13 11:                                | 58608E | A                  |     |         |      |
|          |            |           |            |          |          |       |       |                                         |        |                    |     |         |      |
|          |            |           |            |          |          |       |       |                                         |        |                    |     |         |      |
|          |            |           |            |          |          |       |       |                                         |        |                    |     |         |      |
|          |            |           |            |          |          |       |       |                                         |        |                    |     |         |      |
|          |            |           |            |          |          |       |       |                                         |        |                    |     |         |      |
|          |            |           |            |          |          |       |       |                                         |        |                    |     |         |      |
|          |            |           |            |          |          |       |       |                                         |        |                    |     |         |      |
|          |            |           |            |          |          |       |       |                                         |        |                    |     |         |      |
|          |            |           |            |          |          |       |       |                                         |        |                    |     |         |      |
|          |            |           |            |          |          |       |       |                                         |        |                    |     |         |      |
|          |            |           |            |          |          |       |       |                                         |        |                    |     |         |      |
|          |            |           |            |          |          |       |       |                                         |        |                    |     |         |      |
|          |            |           |            |          |          |       |       |                                         |        |                    |     |         |      |
|          |            |           |            |          |          |       |       |                                         |        |                    |     |         |      |
| 🔳 🖘 E    | 经选择13      | 7件, 41,6  | 53 字节      |          |          |       |       |                                         |        | 总计 1 文件, 41,653 字节 | CSD | N @Htts | 9999 |

不用想直接010editor打开看看里面到底有啥

#### 010 Editor - C:\Users\HTT\Downloads\heart.jpg

| 文件( <u>F</u> ) | 编辑  | 髯( <u>E</u> ) | 搜        | 索( <u>S</u> ) | 视          | 图( <u>V</u> | ) 格 | 各式( <u>(</u> | <u>O)</u>  | 脚本  | ( <u>l</u> ) | 模板 | ( <u>L</u> )       | 调证            | t( <u>D</u> ) | Τi | 具( <u>T</u> ) 窗口( <u>W</u> ) 帮助( <u>H</u> ) |
|----------------|-----|---------------|----------|---------------|------------|-------------|-----|--------------|------------|-----|--------------|----|--------------------|---------------|---------------|----|---------------------------------------------|
| 📄 🗸 🕑          | - ~ |               | <b>.</b> | <b>.</b> I    | <b>b</b> 🕯 | <b>7</b> I  | ≽   | È.           | <b>7</b> - | ຈ ( | ן ע          | ۶  | <mark>a</mark> ₿ I | <b>&gt;</b> - | <b>→</b> 1    |    | 🧕   Hex 🕄 ¶ 🔢 📐                             |
| 起始页            | 1.j | pg            | h        | eart.         | jpg        | ×           |     |              |            |     |              |    |                    |               |               |    |                                             |
|                | 0   | 1             | 2        | 3             | 4          | 5           | 6   | 7            | - Š        | 9   | Α            | В  | С                  | D             | Е             | F  | 0123456789ABCDEF                            |
| 000h:          | FF  | D8            | FF       | E0            | 00         | 10          | 4A  | 46           | 49         | 46  | 00           | 01 | 01                 | 00            | 00            | 01 | ÿØÿàJFIF                                    |
| 010h:          | 00  | 01            | 00       | 00            | FF         | DB          | 00  | 43           | 00         | 80  | 06           | 06 | 07                 | 06            | 05            | 80 | ÿÛ.C                                        |
| 020h:          | 07  | 07            | 07       | 09            | 09         | 80          | 0A  | 0C           | 14         | 0D  | 0C           | 0B | 0B                 | 0C            | 19            | 12 |                                             |
| 030h:          | 13  | 0F            | 14       | 1D            | 1A         | 1F          | 1E  | 1D           | 1A         | 1C  | 1C           | 20 | 24                 | 2E            | 27            | 20 | \$.'                                        |
| 040h:          | 22  | 2C            | 23       | 1C            | 1C         | 28          | 37  | 29           | 2C         | 30  | 31           | 34 | 34                 | 34            | 1F            | 27 | ",#(7),01444.'                              |
| 050h:          | 39  | 3D            | 38       | 32            | 3C         | 2E          | 33  | 34           | 32         | FF  | DB           | 00 | 43                 | 01            | 09            | 09 | 9=82<.342ÿÛ.C                               |
| 060h:          | 09  | 0C            | 0B       | 0C            | 18         | 0D          | 0D  | 18           | 32         | 21  | 1C           | 21 | 61                 | 48            | 52            | 30 | 2aHR0                                       |
| 070h:          | 63  | 48            | 4D       | 36            | 4C         | 79          | 39  | 33           | 64         | 33  | 63           | 75 | 62                 | 47            | 46            | 75 | cHM6Ly93d3cubGFu                            |
| 080h:          | 65  | 6D            | 39       | 31            | 63         | 79          | 35  | 6A           | 62         | 32  | 30           | 76 | 61                 | 54            | 6C            | 69 | em91cy5jb20vaTli                            |
| 090h:          | 4D  | 47            | 74       | 7A            | 5A         | 41          | 00  | 00           | 32         | 32  | 32           | 32 | 32                 | 32            | 32            | 32 | MGtzZA22222222                              |
| 0A0h:          | 32  | 32            | 32       | 32            | 32         | 32          | 32  | 32           | 32         | 32  | 32           | 32 | 32                 | 32            | 32            | 32 | 2222222222222222222                         |
| 0B0h:          | 32  | 32            | 32       | 32            | 32         | 32          | 32  | 32           | 32         | 32  | 32           | 32 | 32                 | 32            | 32            | 32 | 222222222222222222222222222222222222222     |
| 0C0h:          | 32  | 32            | 32       | 32            | 32         | 32          | 32  | 32           | 32         | FF  | C0           | 00 | 11                 | 80            | 01            | F4 | 222 22 22 22 29 Htt 99 89                   |

竟然发现了一串类似于base64的编码,解码之后是个网站

### Input

annoonnocybbabcabar aciibteybJbzovarttinaezzn

#### Output

https://www.lanzous.com/i9b0ksd

CSDN @Htt9999

打开这个蓝奏云链接,我们下载到了一个加密的压缩包

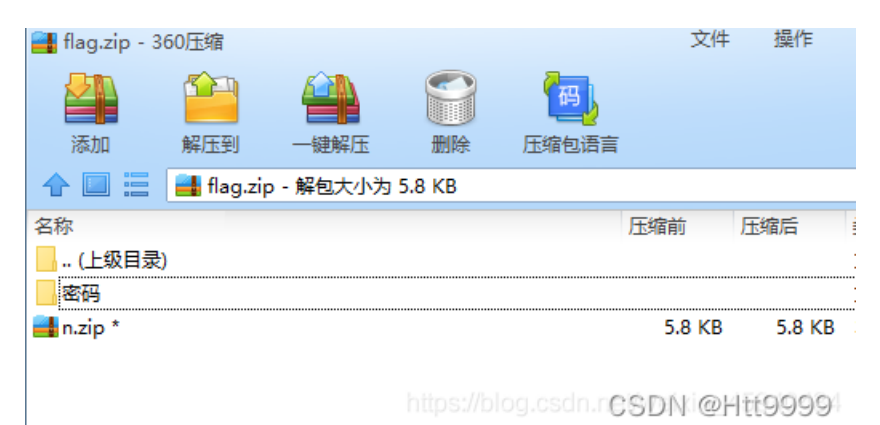

直接爆破得到密码,成功解压出来n.png,但却无法打开 用010editor发现是个倒序的,Python脚本走起

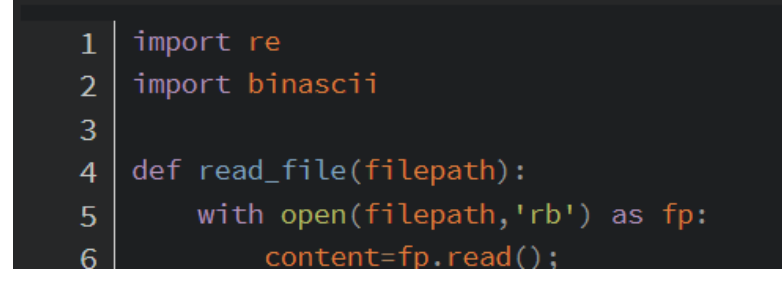

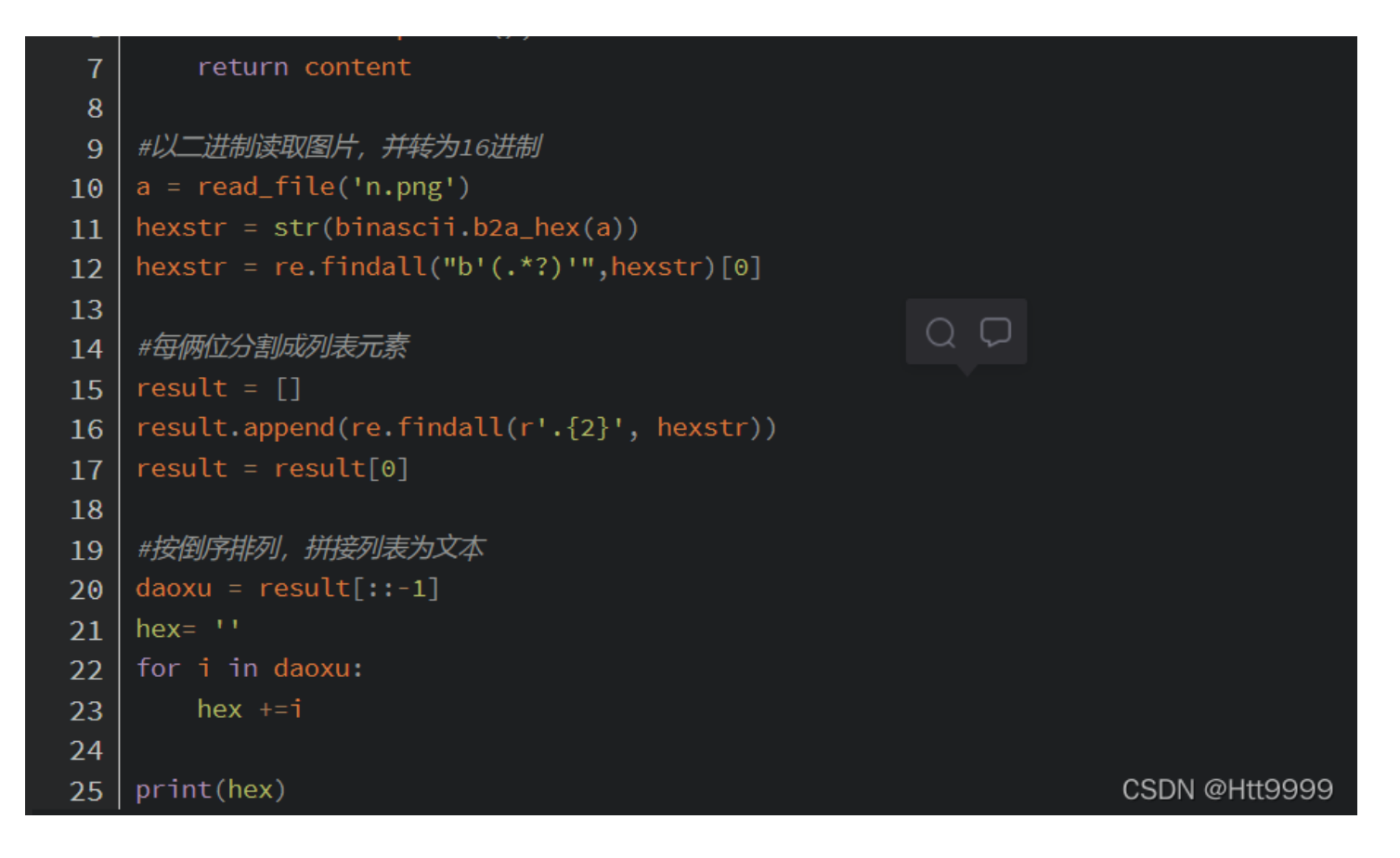

得到一个二维码![在这里插入图片描述](https://img-blog.csdnimg.cn/d4870b31ccd445739b12defd287cd759.png?x-oss-

process=image/watermark,type\_d3F5LXplbmhlaQ,shadow\_50,text\_Q1NETiBASHR0OTk5OQ==,size\_18,color\_FFFFF,t\_70,g\_ se,x\_16

```
扫码得flag:flag{我好难啊}
**
```

# 3-stega11

\*\*

打开压缩包是一个图片的格式

| å fla                     | ag.zip (评估版 | 反本)      |         |          |         |    |      |          |        |         |            |    |      |  | _    |        | ×     |
|---------------------------|-------------|----------|---------|----------|---------|----|------|----------|--------|---------|------------|----|------|--|------|--------|-------|
| 文件(                       | F) 命令(C)    | 工具(S)    | 收藏夹(O)  | 选项(N)    | 帮助(H)   |    |      |          |        |         |            |    |      |  |      |        |       |
| d                         |             |          |         | Ŵ        | Q       |    |      | 8        | Ę      | <b></b> |            |    |      |  |      |        |       |
| 添                         | 加解压到        | 测试       | 查看      | 删除       | 查找      | 向导 | 信息   | 扫描病毒     | 注释     | 自解压格式   |            |    |      |  |      |        |       |
| 1                         | 🜆 flag.zip  | - ZIP 压缩 | 文件, 解包: | 大小为 81,( | )78字节   |    |      |          |        |         |            |    | <br> |  |      |        | ~     |
| 名称                        | ~           |          | 大小      | 玉缩后大小    | 类型      |    | 修改日  | 间        | CRC32  |         |            |    |      |  |      |        |       |
| <mark>—</mark><br>  📄 flа | a ina       | 8.       | 1 078   | 77 025   | 文件夹     |    | 2010 | /11/27 1 | 802001 | 40      |            |    |      |  |      |        |       |
| = 11a                     | 9.169       | 0        | 1,076   | 11,955   | JFG X1+ |    | 2019 | 11/2/ 1  | 002001 | 40      |            |    |      |  |      |        |       |
|                           |             |          |         |          |         |    |      |          |        |         |            |    |      |  |      |        |       |
|                           |             |          |         |          |         |    |      |          |        |         |            |    |      |  |      |        |       |
|                           |             |          |         |          |         |    |      |          |        |         |            |    |      |  |      |        |       |
|                           |             |          |         |          |         |    |      |          |        |         |            |    |      |  |      |        |       |
|                           |             |          |         |          |         |    |      |          |        |         |            |    |      |  |      |        |       |
|                           |             |          |         |          |         |    |      |          |        |         |            |    |      |  |      |        |       |
|                           |             |          |         |          |         |    |      |          |        |         |            |    |      |  |      |        |       |
|                           |             |          |         |          |         |    |      |          |        |         |            |    |      |  |      |        |       |
|                           |             |          |         |          |         |    |      |          |        |         |            |    |      |  |      |        |       |
|                           |             |          |         |          |         |    |      |          |        |         |            |    |      |  |      |        |       |
|                           |             |          |         |          |         |    |      |          |        |         |            |    |      |  |      |        |       |
|                           |             |          |         |          |         |    |      |          |        |         |            |    |      |  |      |        |       |
|                           |             |          |         |          |         |    |      |          |        |         |            |    |      |  |      |        |       |
|                           |             |          |         |          |         |    |      |          |        | 总计 1    | 文件, 81,078 | 字节 |      |  | CSDI | V @Htt | 9999; |

### Input

ÿÙMZWGCZ33GZTDCNZZG5SDIMBYGBRDEOLCGY2GIYJVHA4TONZYGA2DMM3FGMYH2ÿØÿà

### Output

flag{6f1797d4080b29b64da5897780463e30}

CSDN @Htt9999

1

得到flag: flag{6f1797d4080b29b64da5897780463e30} \*\*

### 4·misc4

\*\*

下载是一个没有后缀的东西,但是看到名称明白了,应该是的rar的压缩包,直接改后缀

| iar.z    | ip (评估版 | 本)           |                                              |              |          |         |      |           |          |      | <br> | <br> | <br>_ | ×    |
|----------|---------|--------------|----------------------------------------------|--------------|----------|---------|------|-----------|----------|------|------|------|-------|------|
| 文件(F)    | 命令(C)   | <u>工具(S)</u> | 收藏夹(0                                        | )) 选项(N)     | 帮助(H)    |         |      |           |          |      |      |      |       |      |
| 天 fu     | 解压到     |              | 西寿                                           |              | <b>●</b> |         |      | (2)       |          | (四日) |      |      |       |      |
| 1000JH   | rar.zip | RAR 压缩       | 上<br>(1) (1) (1) (1) (1) (1) (1) (1) (1) (1) | 」<br>大小为 112 |          | 10.2    |      |           | //+      |      |      | <br> | <br>  | <br> |
| 名称       | ^       |              | 大小                                           | 压缩后大小        | 类型       |         | 修改日  | 时间        | CRC32    |      |      |      |       |      |
| <b>.</b> |         |              |                                              |              | 文件夹      |         |      |           |          |      |      |      |       |      |
| 🖻 ታሪያ    | て档.doc  | 1            | 12,049                                       | 108,263      | Microso  | ft Word | 2019 | /11/6 15: | 8BC7EE16 |      |      |      |       |      |

总计 1 文件, 112,049 字节

CSDN @Htt9999

#### 结果解压后的文档打不开,结果010editor分析得到还是一个压缩包还是改后缀

| 起始页     | fla | g.jp | g          | 办2 | \$文桂       | ắ.do | c× |    |            |    |    |    |    |            |    |            |                             |
|---------|-----|------|------------|----|------------|------|----|----|------------|----|----|----|----|------------|----|------------|-----------------------------|
|         | Ŏ   | 1    | 2          | 3  | 4          | 5    | 6  | 7  | 8          | 9  | А  | В  | С  | D          | Е  | F          | <u>0</u> 123456789ABCDEF    |
| 0000h:  | 50  | 4B   | 03         | 04 | 14         | 00   | 00 | 00 | 00         | 00 | 23 | 7E | 66 | 4F         | 00 | 00         | PK#~fO                      |
| 0010h:  | 00  | 00   | 00         | 00 | 00         | 00   | 00 | 00 | 00         | 00 | 09 | 00 | 00 | 00         | 64 | 6F         | do                          |
| 0020h:  | 63  | 50   | 72         | 6F | 70         | 73   | 2F | 50 | 4B         | 03 | 04 | 14 | 00 | 00         | 00 | 08         | cProps/PK                   |
| 0030h:  | 00  | 00   | 00         | 21 | 00         | 4F   | BB | FB | E9         | 18 | 01 | 00 | 00 | 2B         | 02 | 00         | !.0»ûé+                     |
| 0040h:  | 00  | 11   | 00         | 00 | 00         | 64   | 6F | 63 | 50         | 72 | 6F | 70 | 73 | 2F         | 63 | 6F         | docProps/co                 |
| 0050h:  | 72  | 65   | 2E         | 78 | 6D         | 6C   | A5 | 91 | 3D         | 4F | C3 | 30 | 10 | 86         | 77 | 24         | re.xml¥'=OÃO.†w\$           |
| 0060h:  | FE  | 43   | E4         | 3D | 71         | DC   | 20 | 54 | 59         | 49 | ЗA | 80 | 3A | 51         | 09 | 89         | þCä=qÜ TYI:€:Q.‰            |
| 0070h:  | 20  | 10   | 9B         | 65 | 5F         | 53   | 8B | F8 | 43         | B6 | 21 | ED | BF | C7         | 49 | DA         | >e_S<øC¶!í¿ÇIÚ              |
| 0080h:  | B4  | 88   | 6E         | 8C | E7         | F7   | B9 | 47 | E7         | BB | 72 | B5 | 57 | 5D         | F2 | 0D         | [^nŒç÷¹Gç»rµW]ò.            |
| 0090h:  | CE  | 4B   | A3         | 2B | 44         | B2   | 1C | 25 | <b>A</b> 0 | B9 | 11 | 52 | B7 | 15         | 7A | 6D         | ÎK£+D².% ¹.R∙.zm            |
| 00A0h:  | D6  | E9   | 12         | 25 | 3E         | 30   | 2D | 58 | 67         | 34 | 54 | E8 | 00 | 1E         | AD | ΕA         | Öé.%>0-Xg4Tèê               |
| 00B0h:  | DB  | 9B   | 92         | 5B | CA         | 8D   | 83 | 67 | 67         | 2C | B8 | 20 | C1 | 27         | D1 | A4         | Û›'[Ê.fgg, Á'Ѥ              |
| 00C0h:  | 3D  | E5   | B6         | 42 | BB         | 10   | 2C | C5 | D8         | F3 | 1D | 28 | E6 | B3         | 48 | E8         | =å¶B».,ÅØó.(æ³Hè            |
| 00D0h:  | 18  | 6E   | 8D         | 53 | 2C         | C4   | D2 | B5 | D8         | 32 | FE | C9 | 5A | <b>C</b> 0 | 8B | 3C         | .n.S,ÄÒµØ2þÉZÀ‹<            |
| 00E0h:  | BF  | C7   | 0A         | 02 | 13         | 2C   | 30 | 3C | 08         | 53 | 3B | 1B | D1 | 51         | 29 | F8         | ¿Ç,O<.S;.ÑQ)ø               |
| 00F0h:  | AC  | B4   | 5F         | AE | 1B         | 05   | 82 | 63 | E8         | 40 | 81 | 0E | 1E | 93         | 8C | E0         | <u>¬´_®,cè@"Œà</u>          |
| 0100h:  | 33  | 1B   | <b>C</b> 0 | 29 | 7F         | B5   | 61 | 4C | 2E         | 48 | 25 | C3 | C1 | C2         | 55 | F4         | 3.À).µaL.H%ÃÁÂUô            |
| 0110h:  | 14  | CE   | F4         | DE | CB         | 19   | EC | FB | 3E         | EB | 8B | 01 | 1D | E6         | 27 | F8         | .ÎôÞË.ìû>ë‹æ'ø              |
| 0120h:  | 7D  | F3   | F4         | 32 | 7E         | 35   | 95 | 7A | D8         | 15 | 07 | 54 | 97 | 82         | 53 | EE         | }óô2~5∙zØT–,Sî              |
| 0130h:  | 80  | 05   | E3         | EΑ | 4D         | 89   | 2F | AA | F2         | 38 | E2 | F4 | 00 | 22         | 89 | 6A         | €.ãêM‱/ªò8âô."‰j            |
| 0140h:  | ЗA  | 0D   | 72         | 4A | DE         | 8A   | 87 | C7 | 66         | 8D | ΕA | 45 | 4E | 96         | 29 | C9         | :.rJÞŠ‡Çf.êEN-)É            |
| 0150h:  | D3  | 82   | 34         | A4 | <b>A</b> 0 | C5   | 1D | 5D | 2C         | 3F | A2 | EB | 77 | FF         | 59 | <b>A</b> 8 | Ó,4¤ Å.],?¢ëwÿY¨            |
| 0160h:  | E2  | D9   | B6         | F2 | 1F         | C6   | 49 | 30 | 28         | F1 | 9F | F3 | D6 | 3F         | 50 | 4B         | âÙ¶ò.ÆI0(ñŸóÖ?PK            |
| 0170h:  | 03  | 04   | 14         | 00 | 00         | 00   | 80 | 00 | 00         | 00 | 21 | 00 | AA | ЗA         | AD | A6         | !.a:-                       |
| 0180h:  | 85  | 04   | 00         | 00 | D4         | 07   | 00 | 00 | 17         | 00 | 00 | 00 | 64 | 6F         | 63 | 50         | ÔdocP                       |
| 0190h:  | 72  | 6F   | 70         | 73 | 2F         | 74   | 68 | 75 | 6D         | 62 | 6E | 61 | 69 | 6C         | 2E | 6A         | <pre>rops/thumbnail.j</pre> |
| 01A0h:  | 70  | 65   | 67         | ED | 91         | 6B   | 54 | 8B | 71         | 1C | C7 | FF | CF | AE         | CF | 6A         | pegí'kT‹q.ÇÿÏ®Ïj            |
| 01B0h:  | A3  | 75   | D1         | C5 | D4         | 5A   | 63 | 4B | 44         | 13 | 49 | 28 | A3 | 24         | 27 | 14         | £uÑÅÔZcKD.I(£\$'.           |
| 01C0h:  | 2B  | 16   | 62         | 85 | 98         | A4   | 88 | C2 | 54         | CA | 2D | 89 | DC | 65         | C9 | 52         | 'nġ⋻Ňŗ∂ĴIJÊġġĠŔ             |
| 01D0h · | 44  | F9   | 10         | F9 | 4A         | 57   | F7 | 48 | F7         | 40 | 61 | 63 | 15 | FD         | 74 | A3         | Dé é W÷H÷Lac 1+f            |

| NAC文档.zip (评  | 古版本)           |           |                                               |                                       |         |       | _ | - |  |  |  | _ | $\times$ |
|---------------|----------------|-----------|-----------------------------------------------|---------------------------------------|---------|-------|---|---|--|--|--|---|----------|
| 文件(F) 命令(C)   | [][(S) 收藏夹     | (O) 选项(N) | 帮助(H)                                         |                                       |         |       |   |   |  |  |  |   |          |
| 添加 解压到        |                |           | <ul> <li>              查找 向导      </li> </ul> | ①         ②           信息         扫描病毒 | 日本      | 自解压格式 | ; |   |  |  |  |   |          |
| 🔨 🚺 办公文档.     | zip - ZIP 压缩文( | 牛, 解包大小为  | 1 479,404 字节                                  |                                       |         |       |   |   |  |  |  |   | `        |
| 名称            | 大小             | 压缩后大小     | 类型                                            | 修改时间                                  | CRC32   |       |   |   |  |  |  |   |          |
| <b>—</b>      |                |           | 文件夹                                           |                                       |         |       |   |   |  |  |  |   |          |
| _rels         | 567            | 251       | 文件夹                                           | 2019/11/6 15:                         |         |       |   |   |  |  |  |   |          |
| adocProps     | 2,559          | 1,437     | 文件夹                                           | 2019/11/6 15:                         |         |       |   |   |  |  |  |   |          |
| Documents     | 29,409         | 2,408     | 文件夹                                           | 2019/11/6 15:                         |         |       |   |   |  |  |  |   |          |
| E Resources   | 445,536        | 103,758   | 文件夹                                           | 2019/11/6 15:                         |         |       |   |   |  |  |  |   |          |
| Content_Type  | 1,013          | 331       | XML文档                                         | 1980/1/1 0:00                         | 543C60  | 6     |   |   |  |  |  |   |          |
| FixedDocSeq.f | 320            | 160       | FDSEQ 文件                                      | 1980/1/1 0:00                         | 995F1F4 | 4     |   |   |  |  |  |   |          |
|               |                |           |                                               |                                       |         |       |   |   |  |  |  |   |          |

🚥 🖘 已经选择 1 文件夹, 2,559 字节

CSDN @Htt9999 .

解压之后发现这么多文件,一个一个打开看看能不能发现什么,一个个翻,在Documents\1\Pages\1.fpage中发现不同

```
\times
   1.fpage.text - 记事本
文件
      编辑
                                                                    ණ
             查看
 </Glyphs>
 <Glyphs Name="a3" BidiLevel="0" Fill="#FF000000"
 FontUri = "/Resources/71DC1C0E-6285-77FF-2208-3511F4077B72.odttf"
 FontRenderingEmSize="10.56" StyleSimulations="None" OriginX="214.13"
 OriginY="83.664" UnicodeString=" " Indices="" xml:lang="en-US">
 </Glyphs>
 <Glyphs Name="a4" BidiLevel="0" Fill="#FF000000"
 FontUri = "/Resources/71DC1C0E-6285-77FF-2208-3511F4077B72.odttf"
 FontRenderingEmSize="10.56" StyleSimulations="None" OriginX="90.024"
 OriginY="99.024" UnicodeString="f" Indices="" xml:lang="en-US">
 </Glyphs>
 <Glyphs Name="a5" BidiLevel="0" Fill="#FF000000"
 FontUri="/Resources/71DC1C0E-6285-77FF-2208-3511F4077B72.odttf"
 FontRenderingEmSize="10.56" StyleSimulations="None" OriginX="93.264"
 OriginY="99.024" UnicodeString=" " Indices="" xml:lang="en-US">
 </Glyphs>
 <Glyphs Name="a6" BidiLevel="0" Fill="#FF000000"
 FontUri = "/Resources/71DC1C0E-6285-77FF-2208-3511F4077B72.odttf"
 FontRenderingEmSize="10.56" StyleSimulations="None" OriginX="90.024'
 OriginY="114.62" UnicodeString="l" Indices="" xml:lang="en-US">
 </Glyphs>
 <Glyphs Name="a7" BidiLevel="0" Fill="#FF000000"
 FontUri = "/Resources/71DC1C0E-6285-77FF-2208-3511F4077B72.odttf"
 FontRenderingEmSize="10.56" StyleSimulations="None" OriginX="92.424'
 OriginY="114.62" UnicodeString=" " Indices="" xml:lang="en-US">
 </Glyphs>
 <Glyphs Name="a8" BidiLevel="0" Fill="#FF000000"
 FontUri = "/Resources/71DC1C0E-6285-77FF-2208-3511F4077B72.odttf"
 FontRenderingEmSize="10.56" StyleSimulations="None" OriginX="90.024'
 OriginY="130.22" UnicodeString="a" Indices="" xml:lang="en-US">
 行64,列19
                            100%
                                      Windows (CRLF)
                                                        CUDN@Htt9999
```

| 最后得到flag:flag{xps?Oh,Go0d!} |  |
|-----------------------------|--|
| **                          |  |

5·misc31

### 解压压缩包得到好多文件,一个一个试试会怎么样

| isc31.zip (评估)                         | 版本)           |                          |               |               |          |                        | _   |         | ×    |
|----------------------------------------|---------------|--------------------------|---------------|---------------|----------|------------------------|-----|---------|------|
| 文件(F) 命令(C) ]                          | [具(S) 收藏夹(    | O) 选项(N)                 | 帮助(H)         |               |          |                        |     |         |      |
|                                        |               |                          |               |               |          |                        |     |         |      |
| ↑ State misc31.zi                      | o - ZIP 压缩文件。 | . 解包大小为                  | 15.012.270 字节 |               |          |                        |     |         |      |
| 2-2-2-2-2-2-2-2-2-2-2-2-2-2-2-2-2-2-2- | +/\           | 压缩后于小                    | **刑           | 修改时间          | CRC32    |                        |     |         |      |
|                                        | X             |                          | 文件夹           | IS ICCU SING  | ChC52    |                        |     |         |      |
| file                                   | 33,176        | 23,760                   | 文件            | 2020/2/14 14: | 004FE0EE |                        |     |         |      |
| hint.txt                               | 37            | 36                       | 文本文档          | 2020/2/14 14: | 5D9E5E9F |                        |     |         |      |
| 💿 xiaomotuo.wav *                      | 11,538,510    | 9,056 <mark>,4</mark> 79 | WAV 文件        | 2020/2/14 16: | 3942C517 |                        |     |         |      |
| 峇 送你几朵小fafa                            | 43,248        | 40,918                   | PDF Document  | 2020/2/14 14: | FA25DC   |                        |     |         |      |
| ● 听歌识曲.mp3                             | 3,397,299     | 3,302,992                | MP3 文件        | 2020/2/14 14: | 3AD5A6   |                        |     |         |      |
|                                        |               |                          |               |               |          |                        |     |         |      |
|                                        |               |                          |               |               |          |                        |     |         |      |
|                                        |               |                          |               |               |          |                        |     |         |      |
|                                        |               |                          |               |               |          |                        |     |         |      |
|                                        |               |                          |               |               |          |                        |     |         |      |
|                                        |               |                          |               |               |          |                        |     |         |      |
|                                        |               |                          |               |               |          |                        |     |         |      |
|                                        |               |                          |               |               |          |                        |     |         |      |
|                                        |               |                          |               |               |          |                        |     |         |      |
|                                        |               |                          |               |               |          |                        |     |         |      |
|                                        |               |                          |               |               |          |                        |     |         |      |
|                                        |               |                          |               |               |          |                        |     |         |      |
|                                        |               |                          |               |               |          | 总计 5 文件, 15,012,270 字节 | CSD | N @Htts | 9999 |

两个不加密,三个加密肯定就要对不加密的进行分析

打开file结果发现一串base64的代码,用base64解密没结果,想一下可能是base64的图片类型

(https://tool.jisuapi.com/base642pic.html) 在线网址

| ÿØÿà;;;;;;;;;;;;;;;;;;;;;;;;;;;;;;;;;;;                                                                                                    | $ \begin{bmatrix} M & 00 & \times & 00 & 00 & 00 & 00 & 00 & 0$ | Í |
|----------------------------------------------------------------------------------------------------|-----------------------------------------------------------------|---|
| $\begin{array}{c} e_{iii} & & & e_{ii}   0 B \sim YA_{iii}   i i i i i i i i i i i i i i i i i$                                                                    |                                                                 |   |
|                                                                                                    | ™™®™:TY®®®AGGaon drasmani®#D±yra                                |   |
| <sup>™</sup> %&'()*456789:CDEFGHIJSTUVWXYZcdefg<br><sup>₩</sup> ¢£¤¥¦§¨© <sup>a23</sup> ´µ¶·,¹ºÂÃÄÅÆÇÈÉÊÒÓÔÕÖ<br><sup>™</sup> ®®®®®®®®®®®®®®®®®®®®®®®®®®®®®®®®®®®® | hijstuvwxyz團腳醫醫醫醫醫醫醫醫醫醫醫醫醫醫醫醫<br>>רÙÚáâãäåæçèéêñòóôõö÷øùúÿÄ寶智醫醫 | ~ |

### 打开图片是一个dlddddhm

| 道前位置:站长 | 753-756同HJ<br>工具 > base64图片 |        |      |        |                                                                                  | 广告 电销机房 实力                                                                                                    | 推广 Q:16687430 老A实贷                                                                                                    | ē信QQ: 93                                        |
|---------|-----------------------------|--------|------|--------|----------------------------------------------------------------------------------|----------------------------------------------------------------------------------------------------|----------------------------------------------------------------------------------------------------|-------------------------------------------------|
| 在线调色板   | 网页常用色彩                      | 中日传统色彩 | 传图识色 | WEB安全色 | 网页颜色选择器                                                                          | 颜色代码查询、RGB颜色值                                                                                                    | base64图片在线转换工具                                                                                                    |                                                 |
|         |                             |        |      |        | /hzwd4T8lQ<br>rV3Z+q2Ciii<br>KKKACiiigAc<br>//1/380000<br>A0000AKKK<br>00AKKKKAP | ISW3hXR7HSIpiGkWyt44A5HQ<br>rMAooooAKKKKACiiigAooooA<br>JoooaKKKKACiiigAooooAKKKK<br>AKKKACiiigAooooAKKKKACiii<br>(KACiiigAooooAKKKKACiiigAoo<br>, | sA3Y7ZrpKKh04uXO1r3N44c<br>KKKACiiigAooooAKKKKACiii<br>ACiiigAooooA<br>JAooooAKKKKACiiigAooooA<br>ooAKKKKACiiigAooooAKKKK | tGk6EZtQe<br>gAooooAK<br>KKKACiiig<br>ACiiigAoo |

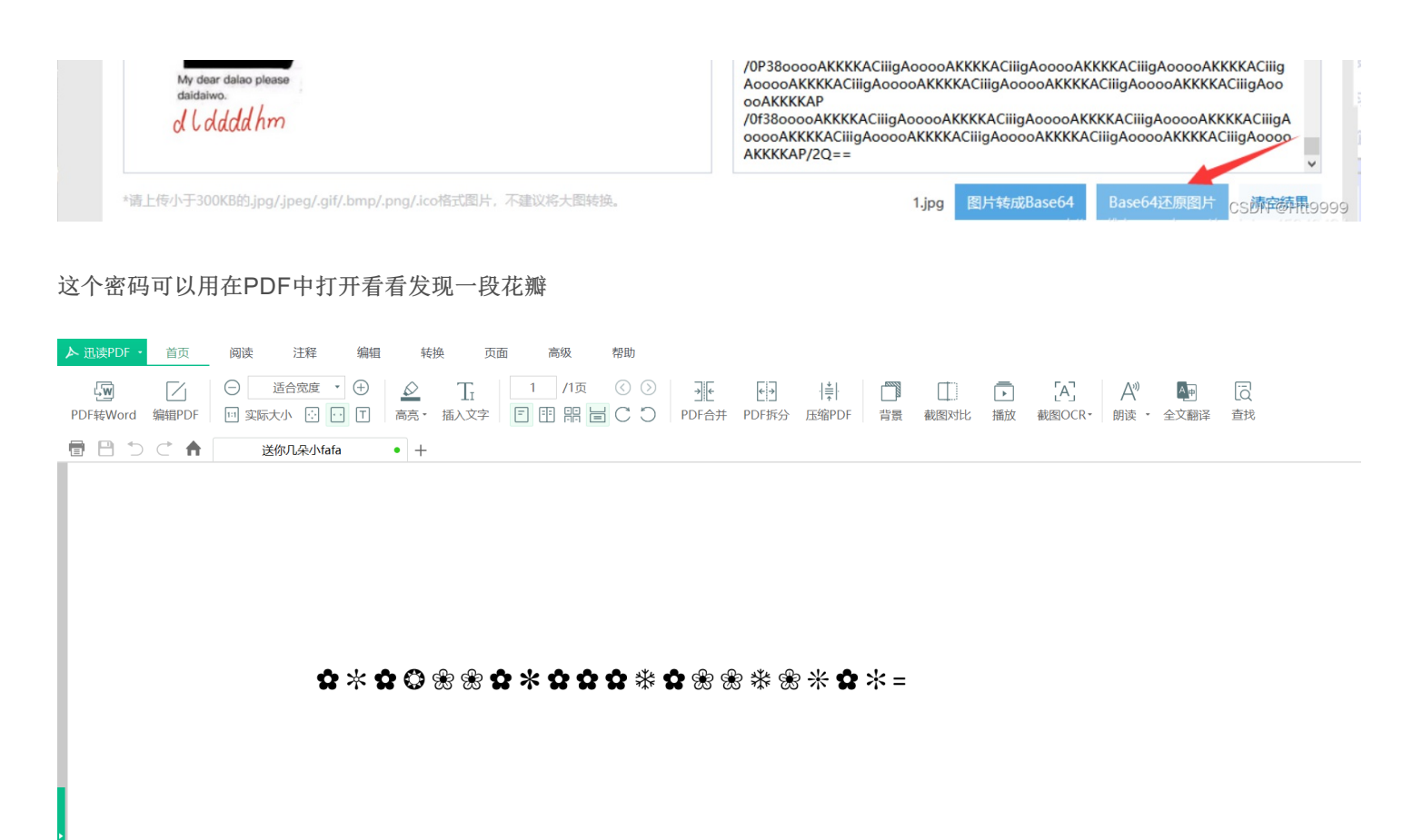

CSDN @Htt9999

直接在线解密(https://www.qqxiuzi.cn/bianma/wenbenjiami.php?s=huaduo)在线网址

| ☆*✿֎֎֎*✿✿֎֎֎֎֎֎֎ |               |
|------------------|---------------|
|                  |               |
|                  |               |
|                  |               |
| 加密 解密 □使用密码      |               |
| qwertyuiop       |               |
|                  |               |
|                  | CSDN @Htt9999 |

#### 但是我们用010editor进行对PDF查看时发现PDF有隐写

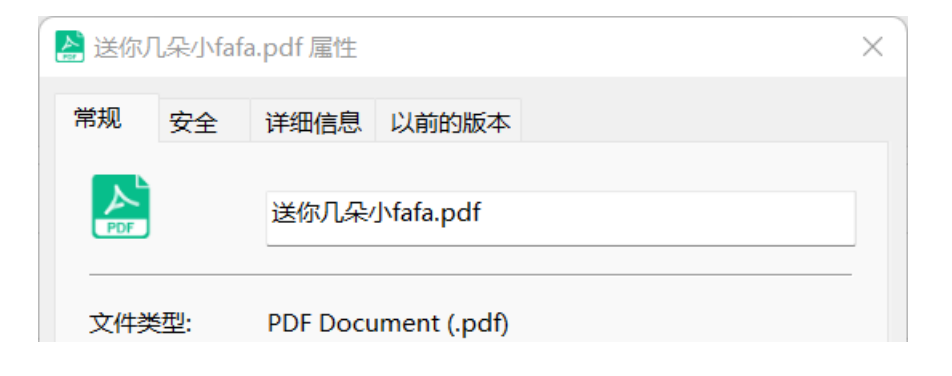

| 打开方式: | 法 迅读PDF大师主程序 更改(C)…       |
|-------|---------------------------|
| 位置:   | C:\Users\HTT\Downloads    |
| 大小:   | 42.2 KB (43,248 字节)       |
| 占用空间: | 44.0 KB (45,056 字节)       |
| 创建时间: | 2022年3月23日,22:04:51       |
| 修改时间: | 2020年2月14日, 14:25:05      |
| 访问时间: | 2022年3月23日, 22:04:51      |
| 属性:   | □ 只读(R) □ 隐藏(H) 高级(D)     |
|       |                           |
|       | 确定<br>取消<br>CSDN @Htt9999 |

使用工具 wbStego4.3open 进行pdf 解密,秘钥设置为空。

| wbStego4.3open |                                                              |           |           | >             | <        |
|----------------|--------------------------------------------------------------|-----------|-----------|---------------|----------|
| Los gehts!     |                                                              |           |           |               |          |
| Schritt        | Aktuelle Einstellungen:<br>Ver鋘derte Datei:<br>送你几朵小fafa.pdf |           |           |               | _        |
|                |                                                              | Informati | on        |               | ×        |
|                |                                                              | i         | Decodierv | organg abgesc | hlossen. |
| Hilfe          | keine Verschijteselung<br>Klicken Sie auf Weiter, um n       |           |           | ОК            |          |
| Einstellungen  |                                                              |           | « Rack    | CSDN @F       | fit9999  |

得到一串数字ENTYNSTLWNRNTKYW13287484 目前pdf中解出了:

qwertyuiop

ENTYNSTLWNRNTKYW13287484

我们用关键字解密(http://www.hiencode.com/keyword.html)

— 关键字密码 Keyword Cipher

| ENTYNSTLWNRNTKYW13287484 |    |     |   |
|--------------------------|----|-----|---|
|                          |    |     |   |
|                          |    |     |   |
|                          |    |     |   |
|                          |    |     | 4 |
| qwertyuiop               |    |     |   |
|                          | 加密 | 解 密 |   |
| CVEFVWETBVDVESFB13287484 |    |     |   |

CSDN @Htt9999

用CVEFVWETBVDVESFB13287484进行war的解密 解出的密码,成功解出了xiaomotuo.wav文件。 使用steghide 工具进行解密,密码是xiaomotuo,解出flag: flag{du\_du\_du\_du}\*\*

### 6·misc5

\*\*

解压过后的文件用010editor打开

| - | 010 | Editor - | C:\l | Jsers\HTT | \Down | loads\ | flag.p | ong |
|---|-----|----------|------|-----------|-------|--------|--------|-----|
|---|-----|----------|------|-----------|-------|--------|--------|-----|

| 文件( <u>F</u> ) | 编辑  | 髯( <u>E</u> ) | 搜  | 索( <u>S</u> ) | 视          | 图( <u>)</u>    | <u>/</u> ) † | 各式( | <u>O)</u> | 脚本  | -( <u>I</u> ) | 模板 | ( <u>L</u> )       | 调证            | t( <u>D</u> ) | ΤÌ | 具( <u>T)</u> 窗口( <u>₩</u> ) 帮助( <u>H</u> ) |
|----------------|-----|---------------|----|---------------|------------|----------------|--------------|-----|-----------|-----|---------------|----|--------------------|---------------|---------------|----|--------------------------------------------|
| 🗋 🗸            | - ~ |               |    | <b>.</b>      | <b>i</b> i | <b>P</b> 1     | ծ            |     | <b>1</b>  | ຈ ( | ר ב           | ۶  | <mark>a</mark> ₿ I | <b>&gt;</b> - | <b>→</b> 1    |    | 🧕   Hex 詫 ¶ 🔢 📐   .                        |
| 起始页            | fla | ig.jp         | g  | file          | 1          | fla <b>g</b> . | png          | ×   |           |     |               |    |                    |               |               |    |                                            |
|                | Ŏ   | 1             | 2  | 3             | 4          | 5              | 6            | 7   | 8         | 9   | Α             | В  | С                  | D             | Е             | F  | 0123456789ABCDEF                           |
| 020h:          | 3F  | 00            | 00 | 00            | 19         | 74             | 45           | 58  | 74        | 53  | 6F            | 66 | 74                 | 77            | 61            | 72 | <pre>?tEXtSoftwar</pre>                    |
| 030h:          | 65  | 00            | 41 | 64            | 6F         | 62             | 65           | 20  | 49        | 6D  | 61            | 67 | 65                 | 52            | 65            | 61 | e.Adob <u>e ImageRea</u>                   |
| 040h:          | 64  | 79            |    |               |            |                | 00           | 00  | 03        | 20  | 69            | 54 | 58                 | 74            | 58            | 4D | dyqÉe≤ iTXtXM                              |
| 050h:          | 4C  | ЗA            | 63 | 6F            | 6D         | 2E             | 61           | 64  | 6F        | 62  | 65            | 2E | 78                 | 6D            | 70            | 00 | L:com.adobe.xmp.                           |
| 060h:          | 00  | 00            | 00 | 00            | 3C         | 3F             | 78           | 70  | 61        | 63  | 6B            | 65 | 74                 | 20            | 62            | 65 | xpacket be</td                             |
| 070h:          | 67  | 69            | 6E | 3D            | 22         | EF             | BB           | BF  | 22        | 20  | 69            | 64 | 3D                 | 22            | 57            | 35 | gin="" id="W5                              |
| 080h:          | 4D  | 30            | 4D | 70            | 43         | 65             | 68           | 69  | 48        | 7A  | 72            | 65 | 53                 | 7A            | 4E            | 54 | MOMpCehiHzreSzNT                           |
| 090h:          | 63  | 7A            | 6B | 63            | 39         | 64             | 22           | 3F  | 3E        | 20  | 3C            | 78 | 3A                 | 78            | 6D            | 70 | czkc9d"?> <x:xmp< td=""></x:xmp<>          |
| 0A0h:          | 6D  | 65            | 74 | 61            | 20         | 78             | 6D           | 6C  | 6E        | 73  | ЗA            | 78 | 3D                 | 22            | 61            | 64 | meta xmlns:x="ad                           |
| 0B0h:          | 6F  | 62            | 65 | ЗA            | 6E         | 73             | ЗA           | 6D  | 65        | 74  | 61            | 2F | 22                 | 20            | 78            | ЗA | obe:ns:meta/" x:                           |
| 0C0h:          | 78  | 6D            | 70 | 74            | 6B         | 3D             | 22           | 41  | 64        | 6F  | 62            | 65 | 20                 | 58            | 4D            | 50 | xmptk="Adobe XMP                           |
| 0D0h:          | 20  | 43            | 6F | 72            | 65         | 20             | 35           | 2E  | 30        | 2D  | 63            | 30 | 36                 | 30            | 20            | 36 | Core 5.0-c060 6                            |
| 0E0h:          | 31  | 2E            | 31 | 33            | 34         | 37             | 37           | 37  | 2C        | 20  | 32            | 30 | 31                 | 30            | 2F            | 30 | 1.134777, 2010/0                           |
| 0F0h:          | 32  | 2F            | 31 | 32            | 2D         | 31             | 37           | ЗA  | 33        | 32  | ЗA            | 30 | 30                 | 20            | 20            | 20 | 2/12-17:32:00                              |
| 100h:          | 20  | 20            | 20 | 20            | 20         | 22             | 3E           | 20  | 3C        | 72  | 64            | 66 | 3A                 | 52            | 44            | 46 | "> <rdf:rdf< td=""></rdf:rdf<>             |
| 110h:          | 20  | 78            | 6D | 6C            | 6E         | 73             | ЗA           | 72  | 64        | 66  | 3D            | 22 | 68                 | 74            | 74            | 70 | xmlns:rdf="http                            |
| 120h:          | 3A  | 2F            | 2F | 77            | 77         | 77             | 2E           | 77  | 33        | 2E  | 6F            | 72 | 67                 | 2F            | 31            | 39 | ://www.w3.org/19                           |
| 130h:          | 39  | 39            | 2F | 30            | 32         | 2F             | 32           | 32  | 2D        | 72  | 64            | 66 | 2D                 | 73            | 79            | 6E | 99/02/22-rdf-syn                           |
| 140h:          | 74  | 61            | 78 | 2D            | 6E         | 73             | 23           | 22  | 3E        | 20  | 3C            | 72 | 64                 | 66            | ЗA            | 44 | tax-ns#"> <rdf:d< td=""></rdf:d<>          |
| 150h:          | 65  | 73            | 63 | 72            | 69         | 70             | 74           | 69  | 6F        | 6E  | 20            | 72 | 64                 | 66            | ЗA            | 61 | escription rdf:a                           |
| 160h:          | 62  | 6F            | 75 | 74            | 3D         | 22             | 22           | 20  | 78        | 6D  | 6C            | 6E | 73                 | ЗA            | 78            | 6D | bout="" xmlns:xm                           |
| 170h:          | 70  | 3D            | 22 | 68            | 74         | 74             | 70           | ЗA  | 2F        | 2F  | 6E            | 73 | 2E                 | 61            | 64            | 6F | p="http://ns.ado                           |
| 180h:          | 62  | 65            | 2E | 63            | 6F         | 6D             | 2F           | 78  | 61        | 70  | 2F            | 31 | 2E                 | 30            | 2F            | 22 | be.com/xap/1.0/"                           |
| 190h:          | 20  | 78            | 6D | 6C            | 6E         | 73             | ЗA           | 78  | 6D        | 70  | 4D            | 4D | 3D                 | 22            | 68            | 74 | xmlns:xmpMM="ht                            |
| 1A0h:          | 74  | 70            | ЗA | 2F            | 2F         | 6E             | 73           | 2E  | 61        | 64  | 6F            | 62 | 65                 | 2E            | 63            | 6F | tp://ns.adobe.co                           |
| 1B0h           | 6D  | 2             | 70 | 61            | 70         | 2⊏             | 21           | 2⊏  | 20        | 2⊏  | 60            | 60 | 2                  | 22            | 20            | 70 | $m/y_{2}n/1 = 0/mm/!! y$                   |

| 10011.  |    | ~ 1 | , 0 |    |    | 21 | 5  | ~ - | 50 | ~ 1 | 00 | 00 | 21 | ~ ~ ~ | 20 | , 0 |                                          |
|---------|----|-----|-----|----|----|----|----|-----|----|-----|----|----|----|-------|----|-----|------------------------------------------|
| 1C0h:   | 6D | 6C  | 6E  | 73 | 3A | 73 | 74 | 52  | 65 | 66  | 3D | 22 | 68 | 74    | 74 | 70  | mlns:stRef="http                         |
| 1D0h:   | ЗA | 2F  | 2F  | 6E | 73 | 2E | 61 | 64  | 6F | 62  | 65 | 2E | 63 | 6F    | 6D | 2F  | ://ns.adobe.com/                         |
| 1E0h:   | 78 | 61  | 70  | 2F | 31 | 2E | 30 | 2F  | 73 | 54  | 79 | 70 | 65 | 2F    | 52 | 65  | xap/1.0/sType/Re                         |
| 1F0h:   | 73 | 6F  | 75  | 72 | 63 | 65 | 52 | 65  | 66 | 23  | 22 | 20 | 78 | 6D    | 70 | 3A  | <pre>sourceRef#" xmp:</pre>              |
| 200h:   | 43 | 72  | 65  | 61 | 74 | 6F | 72 | 54  | 6F | 6F  | 6C | 3D | 22 | 41    | 64 | 6F  | CreatorTool="Ado                         |
| 210h:   | 62 | 65  | 20  | 50 | 68 | 6F | 74 | 6F  | 73 | 68  | 6F | 70 | 20 | 43    | 53 | 35  | be Photoshop CS5                         |
| 220h:   | 20 | 57  | 69  | 6E | 64 | 6F | 77 | 73  | 22 | 20  | 78 | 6D | 70 | 4D    | 4D | 3A  | Windows" xmpMM:                          |
| 230h:   | 49 | 6E  | 73  | 74 | 61 | 6E | 63 | 65  | 49 | 44  | 3D | 22 | 78 | 6D    | 70 | 2E  | InstanceID="xmp.                         |
| 240h:   | 69 | 69  | 64  | ЗA | 34 | 37 | 44 | 32  | 42 | 38  | 30 | 37 | 34 | 46    | 38 | 42  | iid:47D2B8074F8B                         |
| 250h:   | 31 | 31  | 45  | 41 | 38 | 43 | 33 | 44  | 44 | 41  | 31 | 45 | 38 | 42    | 33 | 34  | 11EA8C3DDA1E8B34                         |
| 260h:   | 41 | 35  | 32  | 38 | 22 | 20 | 78 | 6D  | 70 | 4D  | 4D | 3A | 44 | 6F    | 63 | 75  | A528" xmpMM:Docu                         |
| 270h:   | 6D | 65  | 6E  | 74 | 49 | 44 | 3D | 22  | 78 | 6D  | 70 | 2E | 64 | 69    | 64 | 3A  | <pre>mentID="xmp.did:</pre>              |
| 280h:   | 34 | 37  | 44  | 32 | 42 | 38 | 30 | 38  | 34 | 46  | 38 | 42 | 31 | 31    | 45 | 41  | 47D2B8084F8B11EA                         |
| 290h:   | 38 | 43  | 33  | 44 | 44 | 41 | 31 | 45  | 38 | 42  | 33 | 34 | 41 | 35    | 32 | 38  | 8C3DDA1E8B34A528                         |
| 2A0h:   | 22 | 3E  | 20  | 3C | 78 | 6D | 70 | 4D  | 4D | 3A  | 44 | 65 | 72 | 69    | 76 | 65  | "> <xmpmm:derive< td=""></xmpmm:derive<> |
| 2B0h:   | 64 | 46  | 72  | 6F | 6D | 20 | 73 | 74  | 52 | 65  | 66 | 3A | 69 | 6E    | 73 | 74  | dFrom stRef:inst                         |
| 2C0h:   | 61 | 6E  | 63  | 65 | 49 | 44 | 3D | 22  | 78 | 6D  | 70 | 2E | 69 | 69    | 64 | 3A  | anceID="xmp.iid:                         |
| 2D0h:   | 34 | 37  | 44  | 32 | 42 | 38 | 30 | 35  | 34 | 46  | 38 | 42 | 31 | 31    | 45 | 41  | 47D2B8054F8B11EA                         |
| 2E0h:   | 38 | 43  | 33  | 44 | 44 | 41 | 31 | 45  | 38 | 42  | 33 | 34 | 41 | 35    | 32 | 38  | 8C3DDA1E8B34A528                         |
| 2F0h:   | 22 | 20  | 73  | 74 | 52 | 65 | 66 | ЗA  | 64 | 6F  | 63 | 75 | 6D | 65    | 6E | 74  | " stRef:document                         |
| 300h:   | 49 | 44  | 3D  | 22 | 78 | 6D | 70 | 2E  | 64 | 69  | 64 | 3A | 34 | 37    | 44 | 32  | ID="xmp.did:47D2                         |
| 310h:   | 42 | 38  | 30  | 36 | 34 | 46 | 38 | 42  | 31 | 31  | 45 | 41 | 38 | 43    | 33 | 44  | B8064F8B11EA8C3D                         |
| 320h:   | 44 | 41  | 31  | 45 | 38 | 42 | 33 | 34  | 41 | 35  | 32 | 38 | 22 | 2F    | 3E | 20  | DA1E8B34A528"/>                          |
| 330h:   | 3C | 2F  | 72  | 64 | 66 | ЗA | 44 | 65  | 73 | 63  | 72 | 69 | 70 | 74    | 69 | 6F  |                                          |
| 340h:   | 6E | 3E  | 20  | 3C | 2F | 72 | 64 | 66  | 3A | 52  | 44 | 46 | 3E | 20    | 3C | 2F  | n> </td                                  |
| 350h:   | 78 | ЗA  | 78  | 6D | 70 | 6D | 65 | 74  | 61 | 3E  | 20 | 3C | 3F | 78    | 70 | 61  | x:xmeananaahffaaaa                       |
| 1360h · | 63 | 6R  | 65  | 74 | 20 | 65 | 6F | 64  | 3D | 22  | 72 | 22 | 3F | 3F    | E6 | 59  | cket end="r"?>#Y                         |

发现图片中有东西,使用stegsolve,在blue plane 4 发现flag

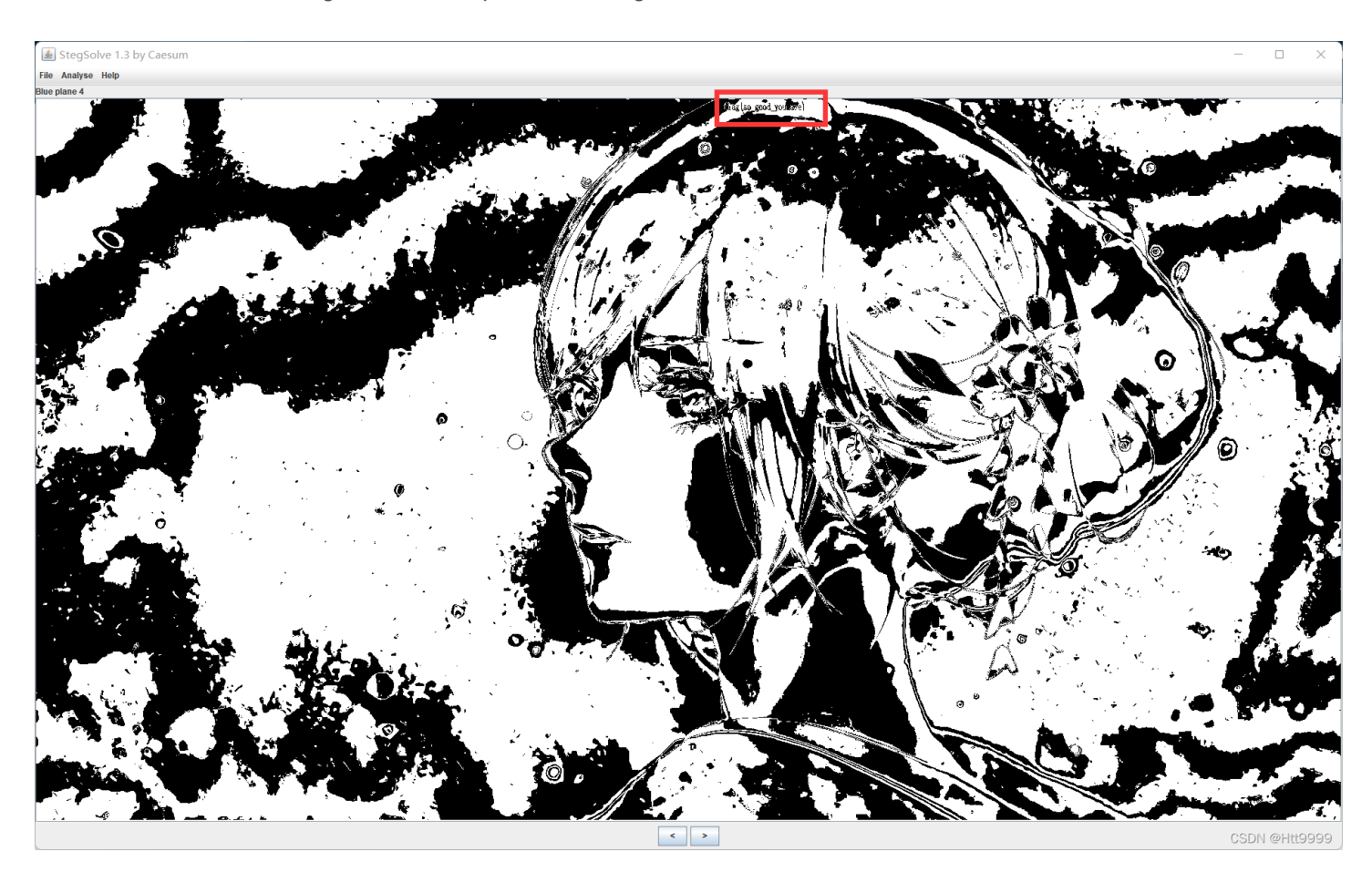

flag: flag:{so\_good\_you\_are}

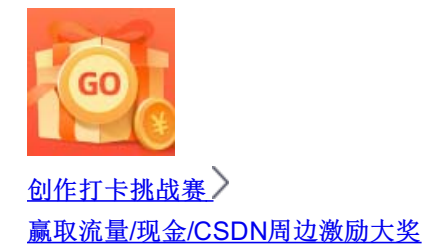